# **Quick Start - Celerra File Archiver**

# TABLE OF CONTENTS

| OVERVIEW                                                              |
|-----------------------------------------------------------------------|
| Introduction                                                          |
| Key Features                                                          |
| Terminology                                                           |
| SYSTEM REQUIREMENTS                                                   |
| DEPLOYMENT                                                            |
| Installation                                                          |
| Method 1: Interactive Install                                         |
| Method 2: Install Software from CommCell Console                      |
| GETTING STARTED - CELERRA FILE ARCHIVER AGENT DEPLOYMENT ON A CLUSTER |
| GETTING STARTED - SETUP PROXY CLIENT                                  |
| SETUP CELERRA FILE SERVER                                             |
| GETTING STARTED - CELERRA FILE ARCHIVER AGENT CONFIGURATION           |
| GETTING STARTED - CELERRA FILE ARCHIVER AGENT MIGRATION ARCHIVING     |
| Porform An Archiva                                                    |

Perform An Archive What Gets Archived What Does Not Get Archived

GETTING STARTED - CELERRA FILE ARCHIVER AGENT RECOVER DATA

Perform A Data Recovery

# **Overview - Celerra File Archiver Agent**

## **TABLE OF CONTENTS**

Introduction Key Features Terminology

## INTRODUCTION

File Archiver for Celerra Agent is installed as a stand alone archiving agent to archive and recover data residing on a Celerra File Server. The Data is always archived on CIFS share.

The Archived data allows preservation, transparent retrieval, and discovery of information held within file system environment. It reduces the size of data on the primary storage and decreases the duration of backup operations by the corresponding iDataAgent. Migrating data from file systems to secondary, tiered-storage maximizes storage utilization across the enterprise.

The File Archiver for Celerra can optionally create stubs that contain information about the archived data to facilitate end-users with non-browse recovery operations from third-party applications. Migrated data can also be recovered from the CommCell Console using the browse recovery operation whether the stubbing feature is enabled or disabled. Additionally, it employs centralized, policy-based storage to reduce costs and simplify management.

## **KEY FEATURES**

The Celerra File Archiver involves the following key features:

## **RECALL THROTTLING**

You can configure the stub recovery parameters, such that, you can set the Maximum Number of Stubs in a Recall Job, Time between recalls and Time to wait after maximum successive recalls limit is reached.

### POINT IN TIME RESTORE

You can restore the system state of a client, backed up on a specific date and time.

### STUB PRUNING

In the archive phase, File Archiver for Celerra will archive files meeting the pre-set archive criteria and, if applicable, put them into a list for the stubbing phase and prune the expired stubs. This helps in secondary storage space reclamation.

## TERMINOLOGY

The Celerra File Archiver documentation uses the following terminology:

| PROXY CLIENT                                                                                                    | A proxy client is any computer on which the File Archiver Agent is installed to archive and recover data residing on a Celerra File Server.                                                                                                    |  |                                                                                                    |
|----------------------------------------------------------------------------------------------------|----------------------------------------------------------------------------------------------------|--|----------------------------------------------------------------------------------------------------|
| MIGRATION<br>ARCHIVING                                                                                                    | Migration archiving is a process of periodically moving unused or infrequently used Celerra data on a host computer to secondary storage, thereby reducing the size of data on the primary storage.                                                                                                    |  |                                                                                                    |
| STUBBING                                                                                                    | The stubbing phase starts after the archive phase succeeds. Stubs are placeholders of the original data after it has been migrated to the secondary storage. Stubs replace the archived files in the location selected by the user during the archive. However, stubs will only be created if the subclient properties were configured to create them during archive. |  |                                                                                                    |
|                                                                                                    | The archived and migrated data can be recovered in any of the following three methods:                                                                                                    |  |                                                                                                    |
| <ul> <li><b>DATA RECOVERY</b></li> <li>Recovery of archived files per file paths provided using the CommCell Console.</li> <li>Browse and Recovery of archived files using the CommCell Console.</li> </ul> |                                                                                                    |  |                                                                                                    |
|                                                                                                    |                                                                                                    |  | • Recall of archived files from stubs using third-party applications like: Windows Terminal or Console window. |
| STUB RECOVERY                                                                                                    | If the subclient is configured to create stubs, you can perform a recall operation from a Windows workstation for recovering the stubs.<br>A recall is any action that causes an open and read to be executed on the stub, which automatically initiates a recovery operation.                                                                                        |  |                                                                                                    |
| PERSISTENT<br>RECOVERY                                                                                                    | Multiple stub recoveries are submitted to the Job Controller as one job called a Persistent Recovery job. The job will wait for approximately 5 seconds in order to allow other stub recovery requests being submitted on the same client to be batched into the same job.                                                                                            |  |                                                                                                    |

# System Requirements - File Archiver for Celerra Agent

System Requirements Supported Features

The following requirements are for the File Archiver for Celerra Agent:

## **OPERATING SYSTEM**

## WINDOWS 7

Microsoft Windows 7 32-bit and x64 Editions

#### WINDOWS SERVER 2008

Microsoft Windows Server 2008 32-bit and x64 Editions\* \*Core Editions not supported

WINDOWS VISTA Microsoft Windows Vista Ultimate 32-bit Edition Microsoft Windows Vista Ultimate x64 Edition

WINDOWS SERVER 2003 Microsoft Windows Server 2003 32-bit and x64 Editions\*

\*Core Editions not supported

#### WINDOWS XP

Microsoft Windows XP Professional 32-bit Edition with a minimum of Service Pack 3 Microsoft Windows XP Professional x64 Edition with a minimum of Service Pack 3

## **CLUSTER - SUPPORT**

The software can be installed on a Cluster if clustering is supported by the above-mentioned operating systems.

For information on supported cluster types, see Clustering - Support.

## HARD DRIVE

1 GB of minimum disk space is required for installing the software.
 500 MB of free disk space is required for job result directory.
 In addition, number of archived files \* 4 KB space is required for stub cache directory.
 500 MB of free disk space is required for log directory.

## MEMORY

32 MB RAM minimum required beyond the requirements of the operating system and running applications

## PROCESSOR

All Windows-compatible processors supported

## FILE SERVER

The File Archiver for Celera Agent can perform data protection/recovery operations for data on the following file server versions:

| VENDOR      | FILE SERVER VERSION                                        |
|-------------|------------------------------------------------------------|
| EMC CELERRA | DART OS 5.5                                                |
|             | • DART OS 5.6                                              |
|             | DART OS 6.0                                                |
|             | DART OS 7.0                                                |
|             | Virtual Data Mover (VDM) on DART 5.5 and 5.6 is supported. |
| EMC VNX     | DART OS 7.0                                                |
|             | DART OS 7.1                                                |

OART OS 7.1.47

EMC VNX 2

## PERIPHERALS

DVD-ROM drive

Network Interface Card

## MISCELLANEOUS

#### NETWORK

TCP/IP Services configured on the computer.

Special considerations apply if using the File Archiver for Windows Agent in an IPv6 environment. See Configuring File Archivers and Internet Protocols for more information.

### **.NET FRAMEWORK**

.NET Framework 2.0 is automatically installed. Note that .NET Framework 2.0 can co-exist with other versions of this software.

### MICROSOFT VISUAL C++

Microsoft Visual C++ 2008 Redistributable Package is automatically installed. Note that Visual C++ 2008 Redistributable Package can co-exist with other versions of this software.

#### DISCLAIMER

Minor revisions and/or service packs that are released by application and operating system vendors are supported by our software but may not be individually listed in our System Requirements. We will provide information on any known caveat for the revisions and/or service packs. In some cases, these revisions and/or service packs affect the working of our software. Changes to the behavior of our software resulting from an application or operating system revision/service pack may be beyond our control. The older releases of our software may not support the platforms supported in the current release. However, we will make every effort to correct the behavior in the current or future releases when necessary. Please contact your Software Provider for any problem with a specific application or operating system.

Additional considerations regarding minimum requirements and End of Life policies from application and operating system vendors are also applicable

# **Getting Started - Celerra File Archiver Agent Deployment**

## WHERE TO INSTALL

Install the software on a computer with connectivity to the Celerra file server. The client computer must satisfy the minimum requirements specified in the System Requirements.

## INSTALLATION

The software can be installed using one of the following methods:

#### METHOD 1: INTERACTIVE INSTALL

Use this procedure to install the software directly on client computer.

#### **METHOD 2: INSTALL SOFTWARE FROM COMMCELL CONSOLE**

Use this procedure to remotely install the software on a client computer.

## **BEFORE YOU BEGIN**

**Download Software Packages** Download the latest software package to perform the install.

< Previous

Next >

#### System Requirements

Verify that the computer in which you wish to install the software satisfies the System Requirements.

#### PREREQUISITES

Ensure the following:

- User has administrative privileges on the computer which has the connectivity to the Celerra File Server.
- User has administrative privileges on the computer where Celerra File Archiver agent will be installed.

## **METHOD 1: INTERACTIVE INSTALL**

- 1. Run Setup.exe from the Software Installation Disc on a client computer.
- Select the required language.
   Click Next.

| Select the language you will use during installation.          |                |
|----------------------------------------------------------------|----------------|
| <u>N</u> ext>                                                  | <u>C</u> ancel |
|                                                                |                |
|                                                                |                |
|                                                                |                |
|                                                                |                |
| ₽ View documentation website                                   |                |
| View Install Quick Start Guide (Requires Adobe Acrobat Reader) |                |
| Install Adobe Acrobat Reader                                   |                |
|                                                                | ⊜ Exit         |

3. Select the option to install software on this computer.

The options that appear on this screen depend on the computer in which the software is being installed.

4. Select I accept the terms in the license agreement. Click Next. 5. Expand Client Modules | Archive Management and select File Archiver for Windows Agent Click Next.

6. If this computer and the CommServe is separated by a firewall, select the **Configure** firewall services option and then click Next.

For firewall options and configuration instructions, see Firewall Configuration and continue with the installation.

If firewall configuration is not required, click **Next**.

7. Enter the fully qualified domain name of the CommServe Host Name. Click Next.

> Do not use space and the following characters when specifying a new name for the CommServe Host Name:

\|`~!@#\$%^&\*()+=<>/?,[]{}:;'"

| Firewall Configuration<br>Configure frewall services                                                                                                    |
|----------------------------------------------------------------------------------------------------|
| If there is a firewall between this machine and the CommServe, configure firewall services below.                                                                                                    |
| Configure firewall services                                                                                                    |
| Please specify how Windows Frewall is limiting network traffic: Whether it is possible to open<br>connection from here to a CommServe's tunnel post, whether all connections toward<br>CommServe are blocked, and setup should instead expect CommServe to connect back to this<br>machine, or whether there is a Proxy in between. |
| This machine can open connection to CommServe on tunnel port                                                                                                    |
| C CommServe can open connection toward this machine                                                                                                    |
| C CommServe is reachable only through a proxy                                                                                                    |
| Installer Cancel                                                                                                    |
| installer 🛛 🔀                                                                                                    |
| CommServe Name<br>Specify the CommServe computer name and host<br>name                                                                                                    |
| CommServe Client Name                                                                                                    |
| (Enter a valid, fully-qualified, IP host name; for example:<br>mycomputer.mycompany.com)<br>                                                                                                    |
| mycomputer.mycompany.com                                                                                                    |
|                                                                                                    |

< Back

Next>

License Agreement

Installer

nstaller

- 6

Select Platforms

Please read the following License Agreement. Press the PAGE DOWN key to view the entire agreement.

• I accept the terms in the license agreement. C I do not accept the terms in the license agreement

Select the platforms you want to configure.

 □
 □
 Common Technology Engine

 I:
 □
 CommServe Modules

 I:
 □
 CommCell Conside

 I:
 □
 Control Adgert Modules

 I:
 □
 Control Adgert Modules

 I:
 □
 Control Adgert Modules

 I:
 □
 Content Indexing and Search Bower

 I:
 □
 Content Indexing and Search Brower

 I:
 □
 Content Indexing and Search Brower

 I:
 □
 Achive Management

 I:
 □
 Content-wing and Search Brower

Additive management
 Additive management
 Additive management
 Additive management
 Additive management
 Additive management
 Additive management
 Additive management
 Additive management
 Additive management
 Additive management
 Additive management
 Additive management
 Additive management
 Additive management
 Additive management
 Additive management
 Additive management
 Additive management
 Additive management
 Additive management
 Additive management
 Additive management
 Additive management
 Additive management
 Additive management
 Additive management
 Additive management
 Additive management
 Additive management
 Additive management
 Additive management
 Additive management
 Additive management
 Additive management
 Additive management
 Additive management
 Additive management
 Additive management
 Additive management
 Additive management
 Additive management
 Additive management
 Additive management
 Additive management
 Additive management
 Additive management
 Additive management
 Additive management
 Additive management
 Additive management
 Additive management
 Additive management
 Additive management
 Additive management
 Additive management
 Additive management
 Additive management
 Additive management
 Additive management
 Additive management
 Additive management
 Additive management
 Additive management
 Additive management
 Additive management
 Additive management
 Additive management
 Additive management
 Additive management
 Additive management
 Additive management
 Additive management
 Additive management
 Additive management
 Additive management
 Additive management
 Additive management
 Additive management
 Additive management
 Additive management
 Additive management
 Addititet
 Additive management
 Additive management
 Additive ma

Installer Install Agents for Restore Only

Installer

nstaller

End User License and Limited Warranty Agreement Software Release 9.0.0 (including Microsoft® SQL Server™ 2008 Enterprise Edition, SQL Server™ 2008 Express Edition and Windows Pre-Installation Environment)

Fud Hoan I lanuas Ages

< Back 

< Back

.....

Next >

Move the pointer over a platform name to see a description of the platform reasons why it may be disabled.

Temporary on C: drive: 0 MB/ 0 MB Special Registry Keys In Use

Cancel

Cancel

Disk Space (Req/Recommended) Installation Folder: 0 MB/ 0 MB

^

~

Cancel

8. Click Next.

|     |                                                                                                    | Communication Interface Name<br>Setup will configure the communication paths.                                                                                                    |
|-----|----------------------------------------------------------------------------------------------------|----------------------------------------------------------------------------------------------------|
|     |                                                                                                    | Select a client name           Select an interface name that this computer will use to communicate with the CommServe           audi.mycompany.com           IP Address(es) for the selected host.                                         |
|     |                                                                                                    | Installer < Back Next > Cancel                                                                                                    |
| 9.  | Select <b>Add programs to the Windows Firewall Exclusion List</b> , to add CommCell programs and services to the Windows Firewall Exclusion List.                                                                                                    | Installer Windows Firewall Exclusion List Allow programs to communicate through Windows                                                                                                    |
|     | <ul> <li>Click Next.</li> <li>This option enables CommCell operations across Windows firewall by adding CommCell programs and services to Windows firewall exclusion list.</li> <li>It is recommended to select this option even if Windows firewall is disabled. This will allow the CommCell programs and services to function if the Windows firewall is enabled at a later time.</li> </ul> | Windows Firewall is DN  ✓ Add programs to the Windows Firewall Exclusion List  If you plan on using Windows FirewalL it is recommended to add the software programs to the exclusion list.                                                 |
|     |                                                                                                    | Installer Cancel                                                                                                    |
| 10. | Verify the default location for software installation.<br>Click <b>Browse</b> to change the default location.                                                                                                    | Installer<br>Destination Folder<br>Select the destination folder to install the program files.                                                                                                    |
|     | <ul> <li>Click Next.</li> <li>Do not install the software to a mapped network drive.</li> <li>Do not use the following characters when specifying the destination path: <ul> <li>: * ? " &lt; &gt;   #</li> </ul> </li> <li>It is recommended that you use alphanumeric characters only.</li> </ul>                                                                                             | Click Next to accept the default location, or click Browse to choose an alternate location.  Destination Folder  Destination Folder  Drive List  C 328 MB  Space Required / Recommended  I384 MB / 1670 MB  Installer  < Back Next> Cancel |
| 11. | Select a Client Group from the list.<br>Click <b>Next</b> .<br>This screen will be displayed if Client Groups are configured in the                                                                                                    | Installer Client Group Selection Select a client group for the client.                                                                                                    |
|     | commeen console.                                                                                                    | The Litent taroup is a togical grouping of client machines<br>which have the same associations at various levels like<br>Schedule Policy, Activity Control, Security and Reports.                                                          |
| 12  | Click Novt                                                                                                    | Clierk group:<br>Nore Selected<br>clierk_group<br>Installer<br>Cancel                                                                                                    |

X

X

If you do not have Storage Policy created, this message will be displayed. Click  ${\bf OK}.$ 

You can create the Storage Policy later in step 16

#### 13. Click Next.

14. Click Next.

#### 15. Click Finish.

If you already have a storage policy selected in step 12, click the  ${\bf Next}$  button available on the bottom of the page to proceed to the  ${\bf Configuration}$  section.

|                                                                                                    | ×                                                                                                    |
|----------------------------------------------------------------------------------------------------|----------------------------------------------------------------------------------------------------|
| Schedule Install of Auto                                                                                                    | omatic Updates                                                                                                    |
| Choose when you want to sc<br>downloaded updates.                                                                                                    | hedule an install of the                                                                                                    |
|                                                                                                    |                                                                                                    |
| 🔽 Schedule Install of Aut                                                                                                    | Innatic Undatas                                                                                                    |
| I                                                                                                    |                                                                                                    |
| C Once                                                                                                    |                                                                                                    |
| Weekly                                                                                                    | Time: 08:31:12 PM                                                                                                    |
|                                                                                                    | <ul> <li>Monday</li> <li>Tuesday</li> </ul>                                                                                                    |
|                                                                                                    | O Wednesday O Thursday                                                                                                    |
|                                                                                                    | O Friday O Saturday                                                                                                    |
|                                                                                                    | C Sunday                                                                                                    |
| Installer                                                                                                    |                                                                                                    |
|                                                                                                    | <back next=""> Cancel</back>                                                                                                    |
|                                                                                                    |                                                                                                    |
| Storage Policy Selection                                                                                                    | n.                                                                                                    |
| Select a storage policy for the<br>backed up.                                                                                                    | e default subslient to be                                                                                                    |
| Configure for Laptop                                                                                                    | or Desktop Backup                                                                                                    |
|                                                                                                    |                                                                                                    |
|                                                                                                    |                                                                                                    |
| Installer                                                                                                    |                                                                                                    |
|                                                                                                    | < Back Next > Cancel                                                                                                    |
| Installer                                                                                                    |                                                                                                    |
| Summary                                                                                                    |                                                                                                    |
| Summary of install selections                                                                                                    |                                                                                                    |
| Columbra annual inform                                                                                                    | alies to study any institute and the second of the second second s                                                                                                    |
| Setup has enough inform<br>install settings, click Next                                                                                                    | ation to start copying the program hies. If you are satisfied with the<br>to begin copying files.                                                                                                    |
|                                                                                                    |                                                                                                    |
|                                                                                                    | <u>^</u>                                                                                                    |
|                                                                                                    |                                                                                                    |
| Destination Path = C:\Pro                                                                                                    | ogram Files\                                                                                                    |
| LommServe Host = myco<br>Interface Name = audi.m                                                                                                    | mputer.mycompany.com<br>ycompany.com                                                                                                    |
| Job Results Path = C:\Pri                                                                                                    | ogram Files JobResults                                                                                                    |
| Global Filters = Use Cell le                                                                                                    | evel policy                                                                                                    |
| Installer                                                                                                    |                                                                                                    |
|                                                                                                    |                                                                                                    |
|                                                                                                    | < Back Next > Cancel                                                                                                    |
|                                                                                                    | < Back Next> Cancel                                                                                                    |
| Installer                                                                                                    | <pre> &lt; Back Next&gt; Cancel</pre>                                                                                                    |
| Installer<br>Schedule Reminder                                                                                                    | < Back Next > Cancel                                                                                                    |
| Installer<br>Schedule Reminder<br>Job schedule creation remind                                                                                                    | < Back Next > Cancel                                                                                                    |
| Installer<br>Schedule Reminder<br>Job schedule creation remind                                                                                                    | < Back Next > Cancel                                                                                                    |
| Installer<br>Schedule Reminder<br>Job schedule creation remind                                                                                                    | er                                                                                                    |
| Installer<br>Schedule Reminder<br>Job schedule creation remind<br>Please note:<br>You still need to create.                                                                                                    | esck Next> Cancel                                                                                                    |
| Installer<br>Schedule Reminder<br>Job schedule creation remind<br>Please note:<br>You still need to create,<br>this client computer.                                                                                                    | <ul> <li>K Next &gt; Cancel</li> <li>Cancel</li> <li>Canc</li></ul>                                                                                                    |
| Installer<br>Schedule Reminder<br>Job schedule creation remind<br>Please note:<br>You still need to create a<br>this Glent compute.<br>Job Schedulas are repa                                                                                                    |                                                                                                    |
| Installer<br>Schedule Reminder<br>Job schedule creation remind<br>Please note:<br>You still need to create -<br>this client computer.<br>Job Schedules are requ<br>and restore operations.                                                                                                    |                                                                                                    |
| Installer<br>Schedule Reminder<br>Job schedule creation remind<br>Please note:<br>You still need to create -<br>this client computer.<br>Job Schedules are requ<br>and restore operations.<br>Job Schedules creation c<br>administration interface                                                                                                    |                                                                                                    |
| Installer<br>Schedule Reminder<br>Job schedule creation remind<br>Please note:<br>You still need to create -<br>this cilent compute:<br>Job Schedules are requ<br>and restore operations.<br>Job Schedules creation c<br>administration interface.                                                                                                    |                                                                                                    |
| Installer<br>Schedule Reminder<br>Job schedule creation remind<br>Please note:<br>You still need to create -<br>this client compute:<br>Job Schedules are requ<br>and restore operations.<br>Job Schedules creation c<br>administration interface.                                                                                                    | Cancel      Cancel      C |
| Installer<br>Schedule Reminder<br>Job schedule creation remind<br>Please note:<br>You still need to create -<br>this client computer.<br>Job Schedules are requ<br>and restore operations.<br>Job Schedules creation c<br>administration interface.                                                                                                    |                                                                                                    |
| Installer Schedule Reminder Job schedule creation remind Please note: You still need to create - this client compute: Job Schedules are requ and restore operations. Job Schedule creation c administration interface. Installer                                                                                                    | Cancel      Cancel      C |
| Installer Schedule Reminder Job schedule creation remind Please note: You still need to create - this client computer. Job Schedules are requ and restore operations. Job Schedule creation c administration interface. Installer                                                                                                    | Cancel      Cancel      C |
| Installer Schedule Reminder Job schedule creation remind Please note: You still need to create - this client computer. Job Schedules are requ and restore operations. Job Schedule creation c administration interface. Installer Installer                                                                                                    |                                                                                                    |
| Installer Schedule Reminder Job schedule creation remind Please note: You stil need to create - this client computer. Job Schedules are requ and restore operations. Job Schedule creation c administration interface. Installer Installer Completion Report                                                                                                    |                                                                                                    |
| Installer Schedule Reminder Job schedule creation remid Please note: You still need to create this client computer. Job Schedules are requ and restore operations. Job Schedule creation administration interface. Installer Installer Installer Completion Report Setup complete                                                                                                    |                                                                                                    |
| Installer Schedule Reminder Job schedule creation remind Please note: You still need to create- thic client computer. Job Schedules are requi<br>and restore operations. Job Schedules renations. Job Schedule creation (interface). Installer Installer Installer Completion Report Setup complete                                                                                                    |                                                                                                    |
| Installer Schedule Reminder Job schedule creation remind Please note: You still need to create- this client computer. Job Schedule are required and restore operations. Job Schedule creation cadministration interface. Installer Installer Installer Software installation complete                                                                                                    | c Back Next> Cancel   Cancel   Iter   a Job Schedule for each DataAgent that has been installed on ied to allow the DataAgents to perform automated backup can be accompliated through the CommCell Console   Image: Image: Image                                                                          |
| Installer Schedule Reminder Job schedule creation remind Please note: You still need to create, this client computer. Job Schedules are repu- and restore operations. Job Schedules are repu- and restore operations. Installer Installer Installer Installer Setup complete Software installation complete Visit the website below to dow                                                                                                    | c Back Next> Cancel   Cancel   Iter   a Job Schedule for each DataAgent that has been installed on ied to allow the DataAgents to perform automated backup can be accomplished through the CommCell Console   Next>   Mext>   Image: Console   Image: Console Image: Console Image: Console Imag                                                                                                    |
| Installer Schedule Reminder Job schedule creation remid Please note: You atil need to create a this client computer. Job Schedule creation are repu and restore operations. Job Schedule creation a drestore operations. Installer Installer Installer Setup complete Software installation complete Visit the website below to dow Dick Finish to complete Setup.                                                                                                    | c Back Next> Cancel   Cancel   Iter   a Job Schedule for each iDataAgent that has been installed on ired to allow the IDataAgents to perform automated backup can be accomplished through the CommCell Console   Next>     Next>     Image: Console     Image: Console                                                                                                    |
| Installer Schedule Reminder Job schedule creation remind Please note: You still need to create a this client compute. Job Schedules are requ and restore operations. Job Schedules are requ and restore operations. Job Schedule creation c administration interface. Installer Installer Installer Setup complete Software installation complete Visit the website below to dw Click Finish to complete Setup                                                                                                    | K Next> Cancel                                                                                                    |
| Installer Schedule Reminder Job schedule creation remind Please note: You still need to create a this client computer. Job Schedules are requ and restore operations. Job Schedules are requ and restore operations. Job Schedules are requested are requested are reque | c Back Next> Cancel   Image: Cancel   If a set is a set of the set is a set of the set of the                                   |
| Installer Schedule Reminder Job schedule creation remind Please note: You still need to create a this client computer. Job Schedules are requ and restore operations. Job Schedules are requ and restore operations. Job Schedule creation c administration interface. Installer Installer Installer Software installation complete Visit the website below to dow Click Finish to complete Setup                                                                                                    | c Back Next> Cancel                                                                                                    |
| Installer Schedule Reminder Job schedule creation remind Please note: You stil need to create - this client computer. Job Schedules are requ and restore operations. Job Schedule creation c administration interface. Installer Installer Installer Software installation complete Visit the website below to dow Click Finish to complete Setup                                                                                                    | c Back Next> Cancel                                                                                                    |
| Installer Schedule Reminder Job schedule creation remind Please note: You stil need to create - this client computer. Job Schedules are requ and restore operations. Job Schedule creation c administration interface. Installer Installer Completion Report Setup complete Visit the website below to dow Dlick Finish to complete Setup                                                                                                    | c Back Next> Cancel   Cancel   Iter   a Job Schedule for each DataAgent that has been installed on ied to allow the DataAgents to perform automated backup can be accomplished through the CommCell Console   Next>   Interest in the installed on automated backup   Cancel   Interest in the installed on   ied to allow the DataAgents to perform automated backup can be accomplished through the CommCell Console   Interest in the installed on automated backup   (Next) Interest in the installed on automated backup   an be accomplished through the CommCell Console   Interest in the installed on automated backup   Interest in the installed on automated backup   (Next) Interest in the installed on automated backup Can be accomplished through the CommCell Console Interest in the installed on automated backup (Next) Interest in the installed on automated backup Interest in the installed on automated backup (Next) Interest in the installed on automated backup (Next) (Next)<                                                                                                    |
| Installer Schedule Reminder Job schedule creation remind Please note: You stil need to create - this client computer. Job Schedules are requ and restore operations. Job Schedule creation c administration interface. Installer Installer Installer Software installation complete Visit the website below to dow Dlick Finish to complete Setup Installer Installer                                                                                                    | c Back Next> Cancel   Cancel   Iter   a Job Schedule for each DataAgent that has been installed on ied to allow the DataAgents to perform automated backup can be accomplished through the CommCell Console   Next>   Interest in the installed on automated backup   Cancel   Interest in the installed on   ied to allow the DataAgents to perform automated backup can be accomplished through the CommCell Console   Next>   Interest in the installed on automated backup   Cancel   Interest in the installed on   ied to allow the DataAgents to perform automated backup   Interest in the installed on   ied to allow the DataAgents to perform automated backup   Interest in the installed on   ied to allow the DataAgents to perform automated backup   Interest in the installed on   ied to allow the DataAgents to perform automated backup   Interest in the installed on   ied to allow the DataAgents to perform automated backup   Interest in the installed on   ied to allow the DataAgents to perform automated backup   Interest in the installed on Interest in the installed on I                                                                                                    |

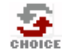

If you do not have Storage Policy created, continue with the following step.

#### 16. Create a Storage Policy:

- 1. From the CommCell Browser, navigate to Policies.
- 2. Right-click the Storage Policies and then click New Storage Policy.
- 3. Follow the prompts displayed in the Storage Policy Wizard. The required options are mentioned below:
  - Select the Storage Policy type as Data Protection and Archiving and click Next.
  - $\,\circ\,\,$  Enter the name in the Storage Policy Name box and click Next.
  - From the **Library** list, click the name of a disk library to which the primary copy should be associated and then click **Next**.

Ensure that you select a library attached to a MediaAgent operating in the current release.

- From the MediaAgent list, click the name of a MediaAgent that will be used to create the primary copy and then click Next.
- $\circ\;$  For the device streams and the retention criteria information, click Next to accept default values.
- $\circ~$  Select Yes to enable deduplication for the primary copy.
- From the **MediaAgent** list, click the name of the MediaAgent that will be used to store the Deduplication store.

Type the name of the folder in which the deduplication database must be located in the Deduplication Store Location or click the Browse button to select the folder and then click **Next**.

• Review the details and click **Finish** to create the Storage Policy.

## METHOD 2: INSTALL SOFTWARE FROM COMMCELL CONSOLE

1. From the CommCell Browser, select Tools | Add/Remove Software | Install Software.

2. Click Next.

ools 2 🗵 CommCell Job Controlle Browse & Rec Job Controller 🚴 murphy 9 O J murphy > mmN Event Viewer ent C Reports... mu curit Control Panel 8 ð 🔨 Security Clier Client Computers ÿ orage 📱 Service Control Manager 8 Add/Remove Software ontent irector ve Update

> Upgrade Software Download Software Copy Software Add/Remove Software Configurat

| *                                  |                      |                                |   |
|------------------------------------|----------------------|--------------------------------|---|
|                                    | murphy               | admin                          |   |
|                                    |                      |                                | _ |
| Installer                          |                      |                                | X |
| instali Wizard                     |                      |                                |   |
|                                    |                      |                                |   |
| This wizard guides you through the | steps required to ir | install software on computers. |   |
| Click Next to continue.            |                      |                                |   |
|                                    |                      |                                |   |
|                                    |                      |                                |   |
|                                    |                      |                                |   |
|                                    |                      |                                |   |
|                                    |                      |                                |   |
|                                    |                      |                                |   |
|                                    |                      |                                |   |
|                                    |                      |                                |   |
|                                    |                      |                                |   |
|                                    |                      |                                |   |
| < Back                             | • Save As Script     | Finish Cancel He               | p |

3. Select Windows. Click Next.

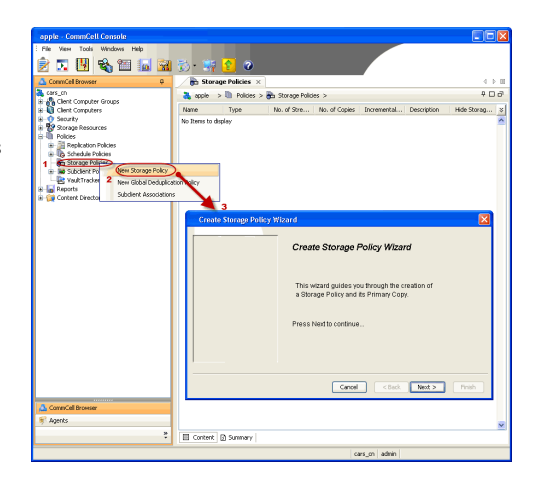

4. Select Manually Select Computers. Click Next.

5. Enter the fully qualified domain name of the client computer. For example: apple.domain.company.com Click Next.

6. Click Next.

| 7. | Specify UserName and Password of the client computer. |
|----|-------------------------------------------------------|
|    | Click Next.                                           |

| Installer                                                                                                    |                                                                                                    |
|----------------------------------------------------------------------------------------------------|----------------------------------------------------------------------------------------------------|
| Select the computer's operating system                                                                                                    |                                                                                                    |
|                                                                                                    |                                                                                                    |
|                                                                                                    |                                                                                                    |
|                                                                                                    |                                                                                                    |
| < Back Litext > Save As Script                                                                                                    | Finish Cancel Help                                                                                                    |
| Installer                                                                                                    |                                                                                                    |
| Select how to discover the computers for instal                                                                                                    | ling the software                                                                                                    |
| Manually select computers                                                                                                    |                                                                                                    |
| Software will be installed only on the selected list of compu                                                                                                    | ters.                                                                                                    |
| <ul> <li>Automatically discover computers</li> <li>Computers will be discovered when the job runs.</li> </ul>                                                                                                    |                                                                                                    |
|                                                                                                    |                                                                                                    |
|                                                                                                    |                                                                                                    |
|                                                                                                    |                                                                                                    |
|                                                                                                    |                                                                                                    |
|                                                                                                    |                                                                                                    |
|                                                                                                    |                                                                                                    |
|                                                                                                    |                                                                                                    |
| < Bock Next > Save As Script                                                                                                    | Finish Cancel Help                                                                                                    |
|                                                                                                    |                                                                                                    |
| Installer                                                                                                    |                                                                                                    |
|                                                                                                    |                                                                                                    |
| Enter the host names of the computers                                                                                                    |                                                                                                    |
| Enter the host names of the computers<br>Please enter the host names of the computers, one per line                                                                                                    |                                                                                                    |
| Enter the host names of the computers<br>Please enter the host names of the computers, one per line<br>exple.domain.company.com                                                                                                    | Import from File                                                                                                    |
| Enter the host names of the computers<br>Please enter the host names of the computers, one per ine<br>exple.domain.company.com                                                                                                    | Import from File Import From Active Directory                                                                                                    |
| Enter the host names of the computers<br>Please enter the host names of the computers, one per line<br>exple.domain.company.com                                                                                                    | Import from File Import from Adve Directory Select from existing clerits                                                                                                    |
| Enter the host names of the computers<br>Please enter the host names of the computers, one per ine<br>apple.domain.company.com                                                                                                    | Import from File Import From Active Directory Select from existing clients                                                                                                    |
| Enter the host names of the computers<br>Please enter the host names of the computers, one per line<br>apple.domain.company.com                                                                                                    | Import from File Import From Active Directory Select from existing clerits                                                                                                    |
| Enter the host names of the computers<br>Please enter the host names of the computers, one per line<br>apple.domain.company.com                                                                                                    | Import from File<br>Import From Active Directory<br>Select from existing clients                                                                                                    |
| Enter the host names of the computers<br>Please enter the host names of the computers, one per line<br>epple domain.company.com                                                                                                    | Import from File Import From Active Directory Select from existing clients                                                                                                    |
| Enter the host names of the computers<br>Please enter the host names of the computers, one per line<br>exple.domain.company.com                                                                                                    | Import from File Import From Active Directory Select from existing clients                                                                                                    |
| Enter the host names of the computers<br>Please enter the host names of the computers, one per ine<br>exple.domain.company.com                                                                                                    | Import from File Import From Active Directory Select from existing clients                                                                                                    |
| Enter the host names of the computers<br>Please enter the host names of the computers, one per ine<br>reple.domain.company.com                                                                                                    | Import from File<br>Import From Active Directory<br>Select from existing clients                                                                                                    |
| Enter the host names of the computers<br>Please enter the host names of the computers, one per ine<br>exple.domain.company.com                                                                                                    | Import from File Import From Active Directory Select from existing clients Fresh Cancel 1990                                                                                         |
| Enter the host names of the computers<br>Please enter the host names of the computers, one per line<br>regine.domain.company.com                                                                                                    | Import from File Import From Active Directory Select from existing dients Freich Cancel Help                                                                                         |
| Enter the host names of the computers<br>Please enter the host names of the computers, one per line<br>apple domain.company.com                                                                                                    | Frish Cancel Hip                                                                                                    |
| Enter the host names of the computers<br>Please enter the host names of the computers, one per ine<br>accele domain.company.com                                                                                                    | Import from File Import from Active Directory Select from existing dents Final Cancel Help To override Software Cache settings deek.                                                 |
| Enter the host names of the computers<br>Please enter the host names of the computers, one per ine<br>apple.domain.company.com                                                                                                    | Import from File Import From Active Directory Select from existing dents Fronth Cancel Emp Fronth Cancel Emp                                                                         |
| Enter the host names of the computers<br>Please enter the host names of the computers, one per ine<br>scele.domain.company.com                                                                                                    | Import from File Import from Adve Directory Select from existing dents  Finish Cancel Usip to overside Software Cache settings dead.                                                 |
| Enter the host names of the computers. Please enter the host names of the computers, one per line  septer demain.company.com  estimation  september demain demain d | Import from File Import from Active Directory Select from existing clents  Finish Cancel Heip  To override Software Cache settings check                                             |
| Enter the host names of the computers, one per ine                                                                                                    | Import from File         Import from Active Directory         Select from existing clents                                                                                            |
| Enter the host names of the computers. Please enter the host names of the computers, one per ine  apple.domain.company.com  cells. Cells. Cell | Import from File       Import from Active Directory       Select from existing clents         Finish       Cancel         Existing         In overside Software Cache setting: check |
| Enter the host names of the computers, one per line                                                                                                    | Import from File Import from Active Directory Select from existing clerits  Frisch Cancel Edit  Coverside Software Cache settings check.                                             |
| Enter the host names of the computers, one per line                                                                                                    | Import from File Import from File Import from Active Directory Select from existing clients  Freich Cancel Edeb  to override Software Cache settings check                           |
| Enter the host names of the computers. Please enter the host names of the computers, one per line                                                                                                    | Import from File Import from File Import from Active Directory Select from existing dents Cancel Exist Covernide Software Cache settings check                                       |
| Enter the host names of the computers. Please enter the host names of the computers, one per line                                                                                                    | Import from File Import from Active Directory Select from existing clients  Freich Cancel Help  To overnide Software Cache settings check                                            |

8. Select File Archiver for Windows Agent. Click Next.

9.

- Select Client Group from Available and click Add.
- Select Storage Policy from **Storage Policy to use** drop-down list.
- Click Next.

• Select Reboot.

• Click Next.

11. • Select Immediate.

• Click Next.

| Installer                                                                                                    | × |
|----------------------------------------------------------------------------------------------------|---|
| Enter Account Information                                                                                                    |   |
| The specified account should have administrative access to the computer. If you are installing                                                                                                    |   |
| inclupie clients, the deel should have access to all clients.                                                                                                    |   |
| Reuse Active Directory credentials                                                                                                    |   |
| User Name:<br>Example:domain\username                                                                                                    |   |
| Password:                                                                                                    |   |
| Confirm Password:                                                                                                    |   |
|                                                                                                    |   |
|                                                                                                    |   |
|                                                                                                    |   |
|                                                                                                    |   |
|                                                                                                    |   |
| < Back Next > Save As Script Finish Cancel Help                                                                                                    |   |
|                                                                                                    |   |
| nstaller                                                                                                    | × |
| Select Package(s) to Install                                                                                                    |   |
| © Clent Modules ▲                                                                                                    |   |
| Crichive Management     SharePoint Archiver Agent                                                                                                    |   |
| Domino Malbox Archiver Agent     Lotus Notes Add-In Client                                                                                                    |   |
| I Extrange Complexite Archiver     Exchange WebProxy Archiver Agent     Exchange Archiver Agent                                                                                                    |   |
| Contrarge Counce of an end of the set of the set o |   |
| OWA Proxy Enabler     Driver for File Archiver                                                                                                    |   |
| -Fie Share Archiver Clent                                                                                                    |   |
| SRM                                                                                                    |   |
| SRM NAS Agent                                                                                                    |   |
| SKM Under Agent                                                                                                    |   |
| Continuous Data Replicator                                                                                                    |   |
| USS Provider                                                                                                    |   |
| Supporting Modules                                                                                                    |   |
|                                                                                                    |   |
|                                                                                                    | _ |
| < Back Next> IP Save As Script Finish Cancel Help                                                                                                    |   |
| Cased Back Back Frith Cased Back                                                                                                    |   |
| Cash Bet 2 Preh Canol Heb                                                                                                    | ] |
| Casel Back Back Preh Cancel Hebe Installer Enter Recommended Settings for the selected Software Recommended Settings                                                                                                    |   |
|                                                                                                    |   |
|                                                                                                    |   |
|                                                                                                    |   |
|                                                                                                    |   |
|                                                                                                    |   |
| Even 2         Preh         Grad         Heb           Installer          Enter Recommended Settings for the solected Software            Facemended Settings          Selected            Add Parse         Selected             Global Filters         Use Cellevel polary                                                                                                    |   |
| Exter A stort         Proh. Concil         Use           Installer         Enter Recommended Settings for the solected Software         Image: Solected Software         Image: Solected Software           Facemended Settings         Concil - Solected Software         Image: Solected Software         Image: Solected Software           Generative Coops         Add Hors         Solected Software         Image: Solected Software           Global Filters         Use Collevel policy         Image: Solected Software         Image: Solected Software                                                                                                    |   |
| Extend & Sector     Preh. Grand     Use                                                                                                    |   |
| Even 2     Preh. Grant Hele   Installer  Enter Recommended Settings for the solected Saftware  Facemended Settings for the solected Saftware  Facemended Settings  Gata Add Add Add Add Add Add Add Add Add Ad                                                                                                    |   |
| Even 2     Preh     Grand     Use                                                                                                    |   |
| Even 2         Preh         Grad         Med           Installer         Enter Recommended Settings for the solected Software         Image: Solected Software         Image: Solected Software           Recommended Settings         Grad         Solected Software         Image: Solected Software         Image: Solected Software           Image: Solected Software         Image: Solected Software                                                                                                    |   |
| CBok     Bat 2     Parch Sastel     Parch     Cancel     Use                                                                                                    |   |
| CBM But 2     Installer                                                                                                    |   |
| CBML But 2     Free As Seret     Free As Seret     Free As Seret     Free Addresses                                                                                                    |   |
| CBSA     But 2     Face As Sample     Find (Cancel)     Use                                                                                                    |   |
| CBSC     But 2)     Fame As Sample     Perch     Cancel     Use                                                                                                    |   |
| CBAC     But 2     France As Secret     France     Use                                                                                                    |   |
| CBAD     Bat2     France As Secret     France     Line                                                                                                    |   |
| CBAD     But 2     France As served     France As served     But 2    Installary  Enter Recommended Settings for the selected Software  Francemended Settings  Calcular Settings Calcular Settings Calcular Setings Calcular Setings Calcular Settings Calcular Setting                                                                     |   |
| (bb) (bb)   Installer  Exter Recommended Settings for the selected Software  Ferenanded Settings  Called Flares  Exter Recommended Settings  Called Flares  Exter Recommended Settings  Called Flares  Exter Recommended  Exter Recommended  Called Flares  Exter Recommended  Called Flares  Exter Recommended  Called Flares  Exter Recommended  Called Flares  Exter Recommended  Called Flares  Exter Recommended  Exter Recommended  Exter Recommended  Called Flares  Exter Recommended  Exter Recommended  Exter Recommended  Exter Recommended  Exter Recommended  Exter Recommended  Exter Recommended  Called Flares  Exter Recommended  Exter Recommended  Exter Recomme                                  |   |
| (bb) (bb)   Installer  Enter Recommended Settings for the selected Software  Ferenanded Settings  Called Rens  Leador Settings  Called Rens  Leador Settings  Leador Settings  Leador Setting  Leador Settings  Leador Settings  Leador Setting  Leador Setting  Leador Setting  Leador Setting  Leador Setting  Leador Setting  Leador Setting  Leador Setting  Leador Setting  Leador Setting  Leador Setting  Leador Setting  Leador Settin                                  |   |
| CBSR But 2     Installar    Enter Accommended Settings for the selected Software   Installar    Installar   Installar    Installar   Installar    Installar   Installar    Installar   Installar    Installar   Installar    Installar   Installar    Installar   Installar    Installar   Installar    Installar   Installar    Installar   Installar    Installar   Installar    Installar   Installar    Installar   Installar    Installar Installar<                                                                                                    |   |
| (Bit) (Bit)     Installer     Installer <td></td>                                                                                                    |   |
| CBSA But 2     Install                                                                                                    |   |
| CBSC But 2     Installer     Installer                                                                                                    |   |
| (dbt) (bbt)     Install     Install        Install                                                                                                    |   |
| (bb) (bb)   Introller  Electrometriced Settings for the selected Settings  For electrometriced Settings for the selected Settings  Center Georges  Center Georges  Center Georges  Center Georges  Center Georges  Setting  Center Georges  Setting  Center Georges  Setting  Center Georges  Setting  Center Georges  Setting  Center Georges  Setting  Center Georges  Setting  Center Georges  Setting  Center Georges  Setting  Setting  Sett                                  |   |

12. Click Finish.

- 13. You can track the progress of the job from the **Job Controller** or **Event Viewer** window.
- 14. Once the job is complete, right-click the **CommServe** computer, click **View** and then click **Admin Job History**.

| Installer                                                                  |                                                                                                    |
|----------------------------------------------------------------------------|----------------------------------------------------------------------------------------------------|
| Piease Select V                                                            | When To Run The Job                                                                                                    |
| _ Job Initiation                                                           |                                                                                                    |
| Job Inication                                                              | _                                                                                                    |
| ( Immed                                                                    | late                                                                                                    |
| Run this                                                                   | i job now                                                                                                    |
| 🔿 Schedu                                                                   | le                                                                                                    |
| Configur                                                                   | re Schedule Pattern                                                                                                    |
| g                                                                          |                                                                                                    |
|                                                                            |                                                                                                    |
|                                                                            |                                                                                                    |
|                                                                            |                                                                                                    |
|                                                                            |                                                                                                    |
|                                                                            |                                                                                                    |
|                                                                            |                                                                                                    |
| 1                                                                          |                                                                                                    |
| < Back Ne:                                                                 | xt > Save As Script Finish Cancel Help                                                                                                    |
|                                                                            |                                                                                                    |
| Installer                                                                  |                                                                                                    |
| Summary                                                                    |                                                                                                    |
| Please verify all the selected opt<br>Client Install Option                | tions and click Finish to run the job immediately or click Save As Script to save the job options as a script.                                                                                                    |
| Select Type Of Installati                                                  | ion: Windows                                                                                                    |
| Reuse Active Directory                                                     | credentials: No                                                                                                    |
| User Name: mydomain/a                                                      | administrator                                                                                                    |
| Install Flags                                                              |                                                                                                    |
| Install Updates: Yes<br>Reboot (if required): No                           | 0                                                                                                    |
| Kill Browser Processes (<br>Ignore Running Jobs: N                         | (if required): No<br>No                                                                                                    |
| Stop Oracle Services (if<br>Skip clients that are alm                      | required): No<br>eady part of the CommCell component: No                                                                                                    |
| Ignore Client/Host Name                                                    | norani: res<br>e Conflict: Yes<br>me Onley: No                                                                                                    |
| Client Composition                                                         | and only file                                                                                                    |
| Override Software Cach<br>Select Type Of Installati                        | e: No<br>iona: Copy packages to remote machine                                                                                                    |
| Components<br>Selected Components To                                       | a Install: Windows File System (DataAgent,                                                                                                    |
| Common Information (Op                                                     | ntional)                                                                                                    |
| Client                                                                     | now houry                                                                                                    |
| CVD Port: 8400<br>Evingre Port: 8402                                       |                                                                                                    |
| Selected Clients<br>Client Name: apple.myd                                 | lomain.mycompany.com                                                                                                    |
| J                                                                          |                                                                                                    |
|                                                                            | < Back Next > Save As Script Phileh Cancel Help                                                                                                    |
| 🔀 Job Controller 🛛                                                         |                                                                                                    |
| Abb Controller      H Job ID Operation Client Co                           | . Apent Type Subclant Job Typer I Phase Strange Mediadgent Status Progress Errors Delay Reason                                                                                                    |
|                                                                            |                                                                                                    |
| ٤                                                                          |                                                                                                    |
| Pause Playing Purnin     Event Never × Standard Adam Job History           | x                                                                                                    |
| Event Wever<br>Seventy Event ID 3ob ID Date                                | * I Program Computer Event Code Description                                                                                                    |
| 228 20 08/31/2010<br>227 20 08/31/2010<br>226 08/31/2010<br>226 08/31/2010 | 1111/bits         Distributisoftware         apple         68.92         Xeb Completed Successfully           1111/bits         Distributisoftware         apple         5003         All packages were associated by initialitied on client. [ murphy handlab commound, com ].           1111/bits         Distributisoftware         apple         4.345         Initialities of [Image Apple Apple App |
| 225 08/31/2010<br>224 08/31/2010                                           | III-ISIO: CVD         opple         4:345         Installation of [Windows File System DotaAgent] on the dent [wurphe] complete           III-ISIO: CVD         opple         35:254         User [admm] has logged on.                                                                                                    |
|                                                                            |                                                                                                    |
| II Pause Playing Stripmation, Mnor, Haj                                    | pr, Oficial, Maximum events shows: 200                                                                                                    |
|                                                                            |                                                                                                    |
| idol.testlab.commvault.<br>Ele View Tools Windows                          | com - CommCell Console                                                                                                    |
| 🍺 🗔 🖪 🗞 🗉                                                                  | II 🙀 🙀                                                                                                    |
| CommCell Browser P                                                         | apple × 4                                                                                                    |
| All Tasks                                                                  | 💐 apple > 🛛 🖓                                                                                                    |
| Control Panel                                                              | Admin Job History Clent Security Storage Policies                                                                                                    |
| Properties                                                                 | Log Files 3 Computers Resources                                                                                                    |
| Wirtual Server     mustana                                                 | Schedules 4                                                                                                    |
| OA File System     OA Virtual Server                                       | Fl Job ID Operation Client Co Agent Type Subclient Job Typer 1 Ph<br>21 Data Aging                                                                                                    |
| E Security                                                                 |                                                                                                    |
| Policies                                                                   | II Pause Playing Runnin                                                                                                    |
| 🗄 🎲 Content Director                                                       | Event Viewer × 10 Admin Job History × 4                                                                                                    |
|                                                                            | Severity Event ID Job ID Date VI Program Computer                                                                                                    |
|                                                                            | 233         21 08/31/2010 12:00:23         JobManager         apple         1           2         232         21 08/31/2010 12:00:08         JobManager         apple         1                                                                                                    |
| CommCell Browser                                                           | 231         08/31/2010 11:52:42         EvMgr5         apple         3           2         228         20 08/31/2010 11:46:15         DistributeSoftware         apple         6                                                                                                    |
| 🤿 Agents »                                                                 | 2007 201 09/21/2010 11.4E.044 Pictular.Software conta                                                                                                    |
| R object/c)                                                                | II Pause Playing Information, Minor, Major, Critical, Maximum events shown: 200                                                                                                    |
| o object(s)                                                                | appre admin                                                                                                    |

| Admin Job History Filter                                 |                          |                            |
|----------------------------------------------------------|--------------------------|----------------------------|
| Job Type                                                 |                          |                            |
| ⊖ All                                                    | 🔿 Data Aging             | C Export Media             |
| <ul> <li>Auxiliary Copy</li> </ul>                       | O Inventory              | O Disaster Recovery Backup |
| O Data Verification                                      | Offline Content Indexing | C Erase Media              |
| C Erase Backup/Archived Data                             | O Drive Validation       | O Drive Cleaning           |
| 🔘 Stamp Media                                            | O Install/Remove Updates | O Download/Copy Software   |
| Install/Upgrade/Remove Software                          | Disk Library Maintenance | SRM Reports/Actions        |
| O Information Management                                 | O CommCell Export        | CommCell Import            |
| Media Refreshing 1                                       | O Recover Store          |                            |
| Start Time           Mon 08/30/2010           12 : 07 PM | End Time                 | 8/31/2010                  |
| All     Com                                              | pleted O Failed          | ◯ Killed                   |
| Number of 3des                                           |                          |                            |
|                                                          |                          |                            |

**16.** You can view the following details about the job by right-clicking the job:

- Event of the job displaying that the software installation has started and completed.
- Details of where the job was run.
- Date of the job.
- Client computer name on which the software was installed.
- Logs of the job.

Previous Next >

# **Getting Started - Celerra File Archiver Agent Configuration**

< Previous Next >

## **CONFIGURATION**

1.

Once installed, follow the steps given below to configure an Instance and create a Subclient as follows:

- From the CommCell Browser, navigate to <*Client*> | File Archiver.
  - Right-click File Archiver, point to All Tasks | Create Instance and then click Celerra.

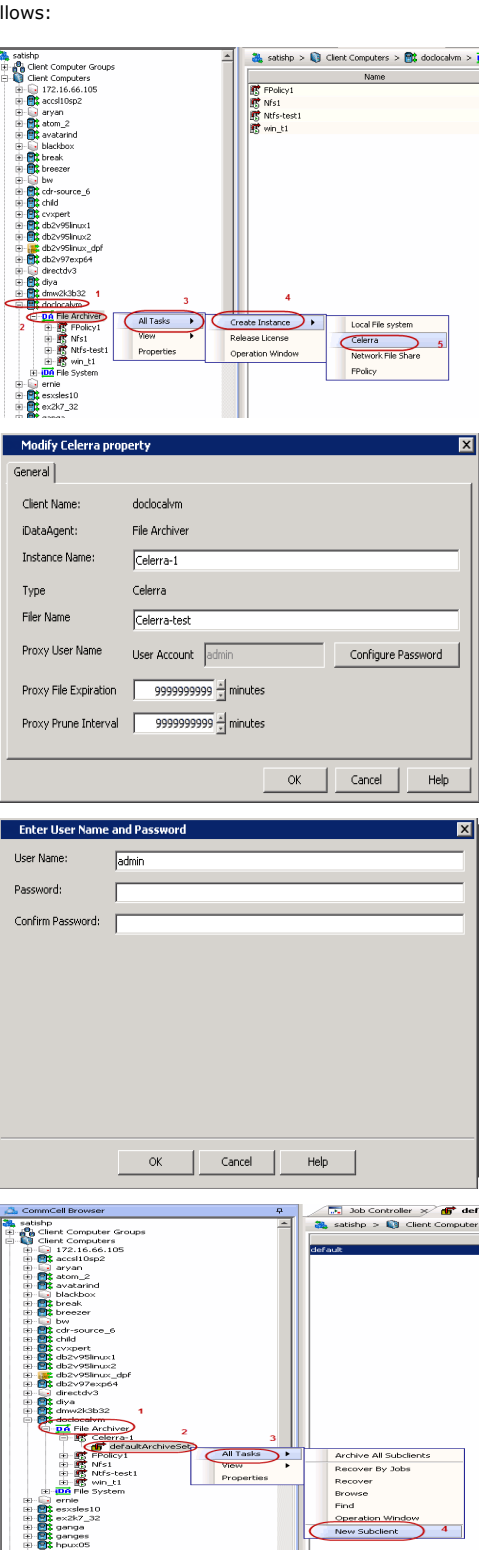

- In the **Instance Name** box enter the instance name.
  - In the Filer Name box enter the Filer name.
  - In the **Proxy Stub Path** box **Browse** or enter the proxy path.
  - In the HTTP/CIFS Address box enter the HTTP\CIFS address.
  - Click Configure Password.
  - In the **Proxy File Expiration** box, enter the time in minutes for which the proxy stub folder would retain the stubs.
  - In the **Proxy Prune Interval** box, enter the time in minutes for which the system will check whether the stubs could be deleted.

We recommend you to enter the maximum time in minutes to retain the stubs for a longer time in the Proxy Stub Folder.

3.

Enter credentials for an account with administrative access to the file server.

If you have two or more instances of NAS File Archiver configured on your CommCell Console, then use the same credentials for all instances. If you plan to use different credentials, file server must have access to those credentials.

4. Navigate to *<Client>* | File Archiver| Celerra Instance | DefaultArchiveSet, point to All Task and select New Subclient.

- 5. In the **Subclient Name** box enter the subclient name.
  - In the **Proxy Stub Path** box **Browse** or enter the proxy path.
  - In the <code>HTTP/CIFS</code> Address box enter the <code>HTTP\CIFS</code> address.

- Click the **Content** tab.
  - Click **Add Path** and add the path of the folders on the filer that has files to be archived.
  - Click OK.

- 7. Click the **Rules** tab.
  - Select Enable All Rules.

- 8.
  - Click the Storage Device tab
    - Select Storage Policy
    - Click OK

Click Next > to continue. If you do not have Storage Policy created, click **Create Storage Policy**.

| Extensionsh Descentions of an investor                                                                                                    |                                                                                                    |
|----------------------------------------------------------------------------------------------------|----------------------------------------------------------------------------------------------------|
| Subclient Properties of celeral 2                                                                                                    | nervotion 1                                                                                                    |
| General Content Rules Filters Pre/Post                                                                                                    | Process                                                                                                    |
| Client Name: doclocalvm                                                                                                    |                                                                                                    |
| Agent Type: File Archiver                                                                                                    |                                                                                                    |
| 200client name: jpelera12                                                                                                    |                                                                                                    |
| Provy Ship Path C:\cifs celerra Browse                                                                                                    |                                                                                                    |
|                                                                                                    | _                                                                                                    |
| hit P/CIP5 Address [CIP5:((pavo5.cestab.xyz.com(pavo5_cele                                                                                                    | rra                                                                                                    |
| NAS HTTP POR No. 5080                                                                                                    |                                                                                                    |
| Description                                                                                                    |                                                                                                    |
|                                                                                                    |                                                                                                    |
|                                                                                                    |                                                                                                    |
|                                                                                                    |                                                                                                    |
|                                                                                                    |                                                                                                    |
|                                                                                                    |                                                                                                    |
|                                                                                                    |                                                                                                    |
|                                                                                                    |                                                                                                    |
|                                                                                                    |                                                                                                    |
| OK Cancel                                                                                                    | Help                                                                                                    |
|                                                                                                    |                                                                                                    |
| Subclient Properties of                                                                                                    | ×                                                                                                    |
| Pre/Post Process   Storage Device   Security   Activity Control                                                                                                    | Encryption                                                                                                    |
| General Content Rules                                                                                                    | Filters                                                                                                    |
|                                                                                                    |                                                                                                    |
| Contents of subclient:                                                                                                    |                                                                                                    |
| \\pavo3\testlab\pavo3_celerra                                                                                                    | Delata                                                                                                    |
|                                                                                                    | Delece                                                                                                    |
|                                                                                                    | Add Paths                                                                                                    |
|                                                                                                    |                                                                                                    |
|                                                                                                    |                                                                                                    |
|                                                                                                    |                                                                                                    |
|                                                                                                    |                                                                                                    |
| ,                                                                                                    |                                                                                                    |
|                                                                                                    |                                                                                                    |
|                                                                                                    |                                                                                                    |
|                                                                                                    |                                                                                                    |
|                                                                                                    |                                                                                                    |
|                                                                                                    |                                                                                                    |
| ·                                                                                                    |                                                                                                    |
| OK Cancel                                                                                                    | Help                                                                                                    |
|                                                                                                    |                                                                                                    |
|                                                                                                    |                                                                                                    |
| Subclient Properties of celera12                                                                                                    | ×                                                                                                    |
| Subclient Properties of celera 12 Storage Device Scurity 1, Activity Control                                                                                                    | ncryption                                                                                                    |
| Subclient Properties of celera12<br>Storage Device Security Activity Control<br>General Content Rules Filters Pro/Post                                                                                                    | ncryption<br>Process                                                                                                    |
| Subclient Properties of celera12           Storage Device         Security         Activity Control         E           General         Content         Rules         Filters         Pre/Post I           Filter Rules         Stub Rule         Stub Rule         Filters         Pre/Post I                                                                                                    | Process                                                                                                    |
| Subclient Properties of cclera12           Storage Device         Security         Activity Control         E           General         Content         Rules         Filters         Pre/Post I           File Rule         Stub Rule         Filters         Pre/Post I           Intrivining Rules         Filters         Pre/Post I                                                                                                    | ncryption<br>Process                                                                                                    |
| Subclient Properties of celeral 2           Storage Device         Security           General         Content           Rules         Filters           Pre/Post           Pre/Post           Pre/Post           Pre/Post           Pre/Post           Pre/Post           Pre/Post           Pre/Post           Pre/Post           Pre/Post           Pre/Post                                                                                                    | Acception<br>Process                                                                                                    |
| Subclient Properties of celeral 2           Storage Device         Security         Activity Control           General         Content         Rules         Filters         Pre/Post I           Filte Rule         Stub Rule           Arrhvinn Rules         Filters         Pre/Post I           Arrhvinn Rules         Filters         Independent Rules         Filters         Arrhvinn Rules                                                                                                    | X noryption<br>Process                                                                                                    |
| Subclient Properties of celera12       Storage Device     Security     Activity Control       General     Content     Rules       File Rule     Stub Rule       Archive files based on these rules       Archive file access time older than                                                                                                    | ncryption<br>Process                                                                                                    |
| Subclient Properties of celeral 2       Storage Device     Security       General     Content       Rules     Filters       Pre/Post       File Rule     Stub Rule       Archive file soes time older than     90 - 90                                                                                                    | A noryption<br>Process                                                                                                    |
| Subclient Properties of celera12           Storage Device         Security         Activity Control           General         Content         Rules         Filters         Pre/Post           Filte Rule         Stub Rule         Filters         Pre/Post           Arrhvinn Rules         Filters         Pre/Post           Archive files based on these rules         Archive file access time older than         90 ±         D           Archive file modified time older than         90 ±         D         D                                                                                                    | ays<br>ays                                                                                                    |
| Subclient Properties of celera12           Storage Device         Security         Activity Control         File           General         Content         Rules         Filters         Pre/Post I           File Rule         Stub Rule         Filters         Pre/Post I           Arthvinn Rule         Filters         Pre/Post I           Archive files based on these rules         Archive file access time older than         90 - D           Archive file modified time older than         90 - D         D           Archive file if the file size is greater than         1 - K         K                                                                                                    | ays<br>ays<br>a                                                                                                    |
| Subclient Properties of celeral2         Storage Device       Security         General       Content         Rules       Filters         Pre/Post         File Rule       Storage Device         Archive File based on these rules         Archive file based on these rules         Archive file modified time older than         90 ±         Archive file size is greater than         1 ±         Maximum file size                                                                                                    | ays<br>a                                                                                                    |
| Subclient Properties of celera12         Storage Device       Security I       Activity Control         General       Content       Rules       Filters       Pre/Post I         Filte Rule]       Stub Rule         Filters       Pre/Post I         Archive files based on these rules       Image: Stub Rule         Image: Stub Rule           Archive file based on these rules       Image: Stub Rule         Image: Stub Rule           Archive file modified time older than       90 ±       Image: Stub Rule           Archive file modified time older than       90 ±       Image: Stub Rule           Archive file modified time older than       90 ±       Image: Stub Rule           Archive file modified time older than       90 ±       Image: Stub Rule           Archive file modified time older than       90 ±       Image: Stub Rule           Archive file modified time older than       90 ±       Image: Stub Rule           Archive file modified time older than       90 ±       Image: Stub Rule           Archive file modified time older than       90 ±       Image: Stub Rule           Maximum file size       0 ±       K                                                                                                    | ays<br>B<br>B                                                                                                    |
| Subclient Properties of celera 12           Storage Device         Security         Activity Control           General         Content         Rules         Filters         Pre/Post           File Rules         Stub Rule         Archive file rules         Archive file stased on these rules         Archive file modified time older than         90 ±         D           Archive file modified time older than         90 ±         D         Archive file modified time older than         90 ±         D           Archive file modified time older than         90 ±         D         Archive file modified time older than         90 ±         D           Archive file state         0 ±         Kit         Maximum file size         0 ±         Kit                                                                                                    | ays<br>B<br>B                                                                                                    |
| Subclient Properties of celera 12         Storage Device       Security         General       Content         Rules       Filters         Pre/Post I         FilterBule       Stub Rule         Arrhiving Rules       Filters         Archive files based on these rules         Archive file modified time older than       90 ±         Archive file if the file size is greater than       1 ±         Maximum file size       0 ±         Maximum file size       0 ±         Kill       Maximum files                                                                                                    | ays<br>a<br>3                                                                                                    |
| Subclient Properties of celeral2         Storage Device       Security         General       Content         Rules       Filters         Pre/Post         Pre/Post                                                                                                    | ncrypton<br>Process<br>ays<br>ays<br>3<br>3                                                                                                    |
| Subclient Properties of celera 12         Storage Device       Security         General       Content         Rules       Filters         Pre/Post         File Rules       Stub Rule         Archive files based on these rules         Archive file modified time older than       90 ±         Archive file modified time older than       90 ±         Archive file modified time older than       90 ±         Maximum file size       0 ±         Maximum file size       0 ±         Archive file       0 ±         Maximum file size       0 ±         C       Migrate Read-Only files         Archive if:       C         C       0 the file selection rules are satisfied                                                                                                    | ays<br>ays<br>ays<br>a                                                                                                    |
| Subclient Properties of celera 12         Storage Device       Security         General       Content         Rules       Filters         Pre/Post         File Rule       Stub Rule         Archive file based on these rules         Archive file access time older than       90 ±         Archive file modified time older than       90 ±         Archive file file size is greater than       1 ±         Maximum file size       0 ±         Maximum file size       0 ±         Maximum file size       0 ±         Maximum file seed-Only files       Archive if:         Charping the file selection rules are satisfied       G All of the file selection rules are satisfied                                                                                                    | aryoton<br>Process<br>ays<br>ays<br>3<br>3                                                                                                    |
| Subclient Properties of celeral2         Storage Device       Security         General       Content         Rules       Filters         Pre/Post         Pre/Post         Pre/Post         Pre/Post         Pre/Post         Pre/Post         Pre/Post         Pre/Post         Pre/Post         Pre/Post         Pre/Post         Pre/Post         Pre/Post         Pre/Post         Archive files based on these rules         Archive file modified time older than         90 ±         Archive file if the file size is greater than         1 ±         Maximum file size         0 ±         Kile         Maximum file size         0 ±         Kile         File Rule Read-Only files         Archive if:         C       Any of the file selection rules are satisfied         If All of the file selection rules are satisfied                                                                                                    | avs<br>ays<br>ays<br>ays<br>ays<br>ays<br>ays<br>ays                                                                                                    |
| Subclient Properties of celerol2         Storage Device       Security         General       Content         Rules       Filters         Pre/Post         File Rules       Stub Rule         Archive file rules         Archive files based on these rules         Archive file modified time older than         90 ±         Archive file fibe file size is greater than         1 ±         Maximum file size         0 ±         Migrate Read-Only files         Archive if:         C         And the file selection rules are satisfied         OK                                                                                                    | Aryption<br>Process<br>ays<br>ays<br>3<br>3<br>Help                                                                                                    |
| Subclient Properties of celera 12         Storage Device       Security         General       Content         Rules       Filters         Pre/Post         File Rule       Stub Rule         Archive file based on these rules         Archive file based on these rules         Archive file based on these rules         Archive file based on these rules         Archive file if the file size is greater than         Image: Second Second S | ays<br>ays<br>a<br>help                                                                                                    |
| Subclient Properties of celeral2         Storage Device       Security         General       Content         Rules       Filters         Pre/Post         File Rule       Thioms Dues         Archive files based on these rules         Archive file access time older than         90 ±         Archive file if the file size is greater than         1 ±         Maximum file size         0 ±         Maximum file size         0 ±         Archive file         Maximum file size         0 ±         Kill         Maximum file size         0 ±         Kill         Chrive if:         Concel         OK         Cancel                                                                                                    | Arrocess<br>Arrocess<br>Arroce |
| Subclient Properties of celeral2         Storage Device       Security         General       Content         Rules       Filters         Pre/Post         File Rules       Stub Rule         Archive files based on these rules         Archive file access time older than       90 ±         Archive file modified time older than       90 ±         Archive file in the file size is greater than       1 ±         Maximum file size       0 ±         Maximum file size       0 ±         Maximu                                                                                                    | Aryption<br>Process<br>ays<br>ays<br>ays<br>ays<br>ays<br>b<br>b<br>Help<br>Tecess                                                                                                    |
| Subclient Properties of celeral2         Storage Device       Security         General       Content         Rules       Filters         Pre/Post         File Rule       Stub Rule         Archive file stade on these rules         Archive file stade on these rules         Archive file modified time older than         90 ±         Archive file modified time older than         90 ±         Archive file modified time older than         90 ±         Archive file modified time older than         90 ±         Archive file state is greater than         Image the Read-Only files         Archive file         Charge the file selection rules are satisfied         Image the file selection rules are satisfied         Image the file selection rules are satisfied         Image the file selection rules are satisfied         Image the file selection rules are satisfied         Image the file selection rules are satisfied         Image the file selection rules are satisfied         Image the file selection rules are satisfied         Image the file selection rules are satisfied         Image the file selection rules are satisfied         Image the file selection rules are satisfied         Image the                                                                                                    | ary policy<br>process<br>ays<br>ays<br>ays<br>ays<br>ays<br>ays<br>ays<br>a                                                                                                    |
| Subclient Properties of celera 12         Storage Device       Security       Activity Control         File Rule       Stub Rule       Filters       Pre/Post         Pre/Post       Filters       Pre/Post         Archive file sbaed on these rules       Archive file access time older than       90 ±       D         Archive file based on these rules       Archive file access time older than       90 ±       D         Archive file access time older than       90 ±       D       D         Archive file access time older than       90 ±       D         Archive file if the file size is greater than       1 ±       Ki         Maximum file size       0 ±       Ki         Image: Starbard Read-Only files       Archive if:       C         C Any of the file selection rules are satisfied       Image: Content       OK         Cancel       OK       Cancel         Subclient Properties of celeral 2       Determine       Pre/Post         Carreage Device       Security       Activity Control       Post         Storage Device       Security       Activity Control       Image: Control                                                                                                    | Arronton<br>Process<br>ays<br>ays<br>ays<br>a<br>a<br>a<br>b<br>Help<br>Mercy of for                                                                                                    |
| Subclient Properties of celerol 2         Storage Device       Security         General       Content         Rules       Filters         Pre/Post         Filte Rule       Filters         Archive file stass do n these rules         Archive file access time older than       90 ±         Archive file modified time older than       90 ±         Archive file modified time older than       90 ±         Archive file modified time older than       90 ±         Maximum file size       0 ±         Maximum file size       0 ±         Magate Read-Only files       Archive if:         Archive if:       Archive if:         Archive if:       OK         Cancel       Subclient Properties of celerol 12         General       Content       Properties         Date Storage Policy:       Date Transfer Option       Deduplication         Storage Policy:       Date Transfer Option       Deduplication                                                                                                    | Aryption<br>Process<br>ays<br>ays<br>ays<br>ays<br>ays<br>a<br>ays<br>a<br>ays<br>ays<br>a                                                                                                    |
| Subclient Properties of celera 12         Storage Device       Security         General       Content         Rules       Filters         Pre/Post         File Rule       Stub Rule         Archive file based on these rules         Archive file access time older than         90 ±         Archive file modified time older than         90 ±         Archive file modified time older than         90 ±         Archive file state is greater than         1 ±         Maximum file size         Maximum file size         Maximum file size         Maximum file selection rules are satisfied         C         Archive file         Storage Device         Security         Activity control         E         CK         Cancel                                                                                                    | Any of the second second secon                                                                                                    |
| Subclient Properties of celeral2         Storage Device       Security         General       Content         Rules       Filters         Pre/Post         File Rule       Storage Device         Archive file stade on these rules         Archive file access time older than         90         Archive file access time older than         90         Archive file access time older than         90         Archive file access time older than         90         Archive file access time older than         90         Archive file access time older than         90         Archive file access time older than         90         Archive file access time older than         90         Maximum file size         0         Archive file         Image Read-Only files         Archive file         Image Read-Only files         Archive file         Image Read-Only files         Archive file         Image Read-Only files         Image Read-Only files         Archive file         Image Read-Only files         Archive file                                                                                                    | Arrontion<br>Process<br>ays<br>ays<br>ays<br>ays<br>ays<br>ays<br>ays<br>ays<br>ays<br>a                                                                                                    |
| Subclient Properties of celerol 2         General Content Rules Filters Pre/Post         File Rules Stub Rule         Archive file access time older than         Ø gradue         Archive file modified time older than         Ø gradue         Archive file decess time older than         Ø gradue         Archive file modified time older than         Ø gradue         Ø gradue <t< td=""><td>Aryption<br/>Process<br/>ays<br/>ays<br/>ays<br/>ays<br/>ays<br/>a<br/>ays<br/>a<br/>ays<br/>a<br/>ays<br/>a<br/>ays<br/>a<br/>ays<br/>ays</td></t<>                                                                                                    | Aryption<br>Process<br>ays<br>ays<br>ays<br>ays<br>ays<br>a<br>ays<br>a<br>ays<br>a<br>ays<br>a<br>ays<br>a<br>ays<br>ays                                                                                                    |
| Subclient Properties of celerol 2         General       Content         Rules       Filters         Pre/Post         File Rule       Sub Rule         Archive file stade on these rules         Archive file stade on these rules         Archive file modified time older than         90 ±         Archive file modified time older than         90 ±         Archive file file file size is greater than         1 ±         Maximum file size         Maximum file size         Maximum file size         Maximum file size         Magate Read-Only files         Archive file         Archive file selection rules are satisfied         © All of the file selection rules are satisfied         OK       Cancel         Subclient Properties of celerol 12         General       Content         Storage Delicy       Data Transfer Option         Storage Policy:       Data Storage Policy:         Image: Storage Policy:       N/A         Create Storage Policy:       N/A                                                                                                    | Anny Lon<br>Process<br>ays<br>ays<br>ays<br>ays<br>a<br>3<br>3<br>3<br>2<br>Process<br>Process<br>Process<br>Process<br>Process<br>Process<br>Process                                                                                                    |
| Subclient Properties of celeral2         General       Content         File Rule       Storage Device         Seeneral       Content         Rules       Filters         Pre/Post         File Rule       Storage Device         Pre/Post         File Rule         Archive file based on these rules         Archive file access time older than         90         Archive file modified time older than         90         Archive file access time older than         90         Archive file access time older than         90         Archive file access time older than         90         Maximum file size         0         Migate Read-Only files         Archive file         Chi file file selection rules are satisfied         ©         All of the file selection rules are satisfied         ©         Storage Device         Security       Activity Control         Storage Policy       Data         Data Storage Policy:       Data         Theremental Storage Policy       N/A         Create Storage Policy       Data                                                                                                    | Annovation<br>Process<br>ays<br>ays<br>ays<br>ays<br>ays<br>ays<br>ays<br>ays<br>ays<br>a                                                                                                    |
| Subclient Properties of celerol 2         General Content Rules Filters Pre/Post         File Rules Stub Rule         Archive file access time older than         O'                                                                                                    | Anny Alexandree Alexandree Alexan                                                                                                    |
| Subclient Properties of celera 12         General       Content       Rules       Filters       Pre/Post         File Rule       Sub Rule       Filters       Pre/Post         Archive file based on these rules       Archive file access time older than       90 ±       D         Archive file based on these rules       Archive file modified time older than       90 ±       D         Archive file access time older than       90 ±       D       Archive file modified time older than       90 ±       D         Archive file access time older than       90 ±       D       C       C       D         Archive file access time older than       90 ±       D       C       C       C         Maximum file size       0 ±       0 ±       K       C       C       C         Maximum file size       0 ±       K       C       C       K       C       C         Archive file       Archive file       C       Archive file       C       K       C       C       C         Content       Content       C       C       C       C       C       C       C       C       C       C       C       C       C       C       C       C       C       C                                                                                                    | Anny Lon<br>Process<br>ays<br>ays<br>a<br>3<br>3<br>3<br>3<br>4<br>Process<br>recyption<br>Process<br>recyption                                                                                                    |
| Subclent Properties of celeral2         General       Content         File Rule       Filters         Pre/Post         File Rule       File Rule         Archive file based on these rules         Archive file access time older than       90 ±         Archive file based on these rules         Archive file based on these rules         Archive file access time older than       90 ±         Archive file access time older than       90 ±         Archive file access time older than       90 ±         Archive file access time older than       90 ±         Maximum file size       0 ±         Maximum file size       0 ±         Miggate Read-Only files       Archive file         Archive file       Miggate Read-Only files         Archive file       OK         Cancel       OK         Storage Device       Security         Activity Control       E         Storage Policy       Date Transfer Option         Date Storage Policy:       Date Transfer Option         Create Storage Policy       N/A         Date I       Date I                                                                                                    | Annyalion<br>Process<br>ays<br>ays<br>ays<br>ays<br>ays<br>ays<br>ays<br>ays<br>ays<br>a                                                                                                    |
| Subclient Properties of celerol 2         General       Content       Rules       Filters       Pre/Post         File Rules       Stub Rule       Filters       Pre/Post         Archive file access time older than       90 ±       D         Archive file modified time older than       90 ±       D         Archive file daccess time older than       90 ±       D         Archive file modified time older than       90 ±       D         Archive file file size is greater than       1 ±       K         Maximum file size       0 ±       K         Maximum file size       0 ±       K         Archive file file selection rules are satisfied       K       K         Magate Read-Only files       Archive file       K         Archive file       C       K       Cancel         Subclient Properties of celerol 2       Cancel       Cancel         Subclient Properties of celerol 2       Detemploation       Cancel         Storage Device       Scorage Device       Maximum file size       Cancel         Date Storage Device       Centerol       Cancel       Cancel         Tocorage Device       Scorage Device       Maximum file       Cancel         Date Storage Policy:       Date                                                                                                    | Anny Alexandree Alexandree Alexan                                                                                                    |
| Subclient Properties of celerol 2         General       Content       Rules       Filters       Pre/Post         File Rule       Sub Rule       Filters       Pre/Post         Archive file based on these rules       Archive file access time older than       90 ±       D         Archive file based on these rules       Archive file modified time older than       90 ±       D         Archive file access time older than       90 ±       D       Archive file modified time older than       90 ±       D         Archive file access time older than       90 ±       D       Archive file modified time older than       90 ±       D         Marking file access time older than       90 ±       D       Kite       0 ±       Kite         Marking file access time older than       90 ±       D       Kite       0 ±       Kite         Marking file access time older than       90 ±       D       Kite       Kite       Kite         Marking file access time older than       90 ±       Kite       Kite       Kite       Kite         Marking file selection rules are satisfied       ©       Archive file       Cancel       Storage Policy       E       Storage Policy       E       E       E       E       E       E       E       E                                                                                                    | Anny Lon<br>Process<br>ays<br>ays<br>a<br>3<br>3<br>3<br>4<br>Process<br>recyption<br>Process<br>recyption                                                                                                    |
| Subclent Properties of celeral2         General       Content       Rules       Filters       Pre/Post         File Rule       Stub Rule       Filters       Pre/Post         Archive file based on these rules       Archive file access time older than       90 ±       D         Archive file based on these rules       Archive file modified time older than       90 ±       D         Archive file based on these rules       Archive file access time older than       90 ±       D         Archive file access time older than       90 ±       D       C         Archive file access time older than       90 ±       D       C         Archive file access time older than       90 ±       D       C         Maximum file size       0 ±       Kit       Kit         Miggate Read-Only files       Archive file       C       And the file selection rules are satisfied         Cancel       OK       Cancel       Cancel       Storage Policy:       E         Storage Policy:       Security       Activity Control       E       E         Storage Policy:       Data Transfer Option       Data Transfer Option       Data Transfer Option         Storage Policy:       Increase Storage Policy:       N/A       Data Transfer Option                                                                                                    | Annyalion<br>Process<br>ays<br>ays<br>ays<br>ays<br>ays<br>ays<br>ays<br>ays<br>ays<br>a                                                                                                    |
| Subclient Properties of celerol 2         General       Content       Rules       Filters       Pre/Post         File Rules       Sub Rule       Filters       Pre/Post         Archive file subs Rule       Image: Sub Rule       Image: Sub Rule       Image: Sub Rule         Archive file subsed on these rules       Archive file modified time older than       Image: Sub Rule       Image: Sub Rule         Archive file modified time older than       Image: Sub Rule       Image: Sub Rule       Image: Sub Rule         Archive file modified time older than       Image: Sub Rule       Image: Sub Rule       Image: Sub Rule         Maximum file size       Image: Sub Rule       Image: Sub Rule       Image: Sub Rule       Image: Sub Rule         Maximum file size       Image: Sub Rule       Image: Sub Rule       Image: Sub Rule       Image: Sub Rule         Maximum file size       Image: Sub Rule       Image: Sub Rule       Image: Sub Rule       Image: Sub Rule         Maximum file size       Image: Sub Rule       Image: Sub Rule       Image: Sub Rule       Image: Sub Rule         Subclient: Properties of celerol 2       Image: Sub Rule       Image: Sub Rule       Image: Sub Rule       Image: Sub Rule         Storage Policy:       Image: Storage Policy:       Image: Storage Policy       Image: Storage Policy                                                                                                    | Anny Alexandree Alexandree Alexan                                                                                                    |
| Subclient Properties of celeral2         General       Content       Rules       Filters       Pre/Post         File Rule       Sub Rule       Filters       Pre/Post         Archive file based on these rules       Archive file access time older than       90 ±       D         Archive file based on these rules       Archive file modified time older than       90 ±       D         Archive file access time older than       90 ±       D       Archive file modified time older than       90 ±       D         Archive file access time older than       90 ±       D       Archive file the file size is greater than       1 ±       Kit         Maximum file size       0 ±       Kit       Maximum file size       0 ±       Kit         Maximum file size       0 ±       Kit       Maximum file size       0 ±       Kit         Archive file       Archive file       0 ±       Kit       Kit       Kit         Archive file       C       Archive file       Kit       Kit       Kit         Archive file       C       Archive file       Kit       Cancel       Kit         Storage Device       Activity Control       E       E       E       E       E         Date Storage Policy       Acta Transf                                                                                                    | ays<br>ays<br>ays<br>ays<br>a<br>ays<br>a<br>a<br>a<br>b<br>e<br>control of the second<br>approximation<br>control of the second<br>control of the second<br>control of the secon                                                                                                    |
| Subclient Properties of celeral2         General       Content       Rules       Filters       Pre/Post         File Rule       Sub Rule       Filters       Pre/Post         Archive file based on these rules       Archive file access time older than       90 ±       D         Archive file based on these rules       Archive file modified time older than       90 ±       D         Archive file access time older than       90 ±       D       Archive file access time older than       90 ±       D         Archive file access time older than       90 ±       D       Archive file access time older than       90 ±       D         Maximum file size       0 ±       Kile       Maximum file size       0 ±       Kile         Migate Read-Only files       Archive file       Archive file       OK       Cancel         Subclient Properties of celeral2       OK       Cancel       Cancel         Subclient Properties of celeral2       Exercise Policy       Data Transfer Option       Deduplication         Storage Policy:       Image Policy       Data Transfer Option       Data Transfer Option       Data Transfer Option         Storage Policy:       Image Policy       Image Policy       Data Transfer Option       Data Transfer Option         Crease Storage Policy <td>Annyalion<br/>Process<br/>ays<br/>ays<br/>ays<br/>ays<br/>ays<br/>ays<br/>ays<br/>ays<br/>ays<br/>a</td>                                                                                                    | Annyalion<br>Process<br>ays<br>ays<br>ays<br>ays<br>ays<br>ays<br>ays<br>ays<br>ays<br>a                                                                                                    |

#### 9.

#### 1. Click Create Storage Policy.

- 2. Follow the prompts displayed in the Storage Policy Wizard. The required options are mentioned below:
  - O Select the Storage Policy type as  $\ensuremath{\mathsf{Data}}$  Protection and Archiving.
  - $\circ~$  Select  ${\tt No}$  to allow legal hold to use the policy.
  - Specify the name of the Storage Policy.
  - $\circ\;$  Specify the name of the primary copy. The primary copy is automatically created along with the Storage Policy.

- $\circ~$  Select  ${\tt No}~$  for use of an existing global deduplication policy.
- Specify name of the default library to which the Primary Copy should be associated. This must be a disk library. Ensure that you select a library attached to a MediaAgent operating in the current release.
- Select the MediaAgent.
- Verify the device streams and the retention criteria information.
- $\circ~$  Select  ${\tt Yes}$  to enable deduplication for the primary copy. Select the Enable Client Side Deduplication option.
- Name of the Deduplication Store, MediaAgent hosting the Deduplication Store, and the location of the Deduplication Store.
- $\circ\;$  Review the details and click Finish to create the Storage Policy. The primary copy is also created.

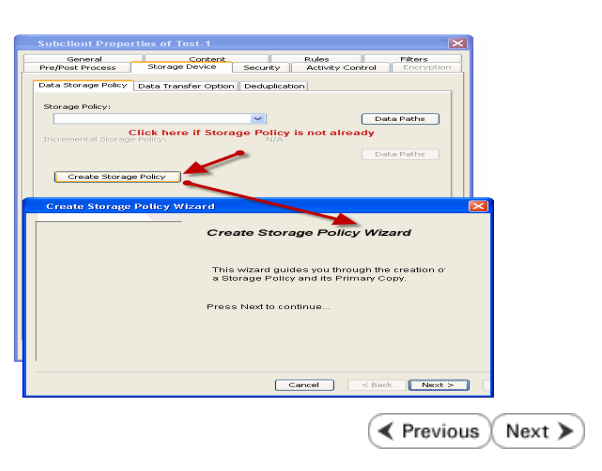

# Getting Started - Celerra File Archiver Agent Migration Archiving

< Previous Next >

| WHAT GETS ARCHIVED               | WHAT DOES NOT GET ARCHIVED                                         |
|----------------------------------|--------------------------------------------------------------------|
| Files on the Celerra file server | Encrypted Files                                                    |
|                                  | Files with extensions *.dll, *.bat, *.exe, *.cur, *.ico, and *.lnk |
|                                  | Sparse or Read Only Files                                          |
|                                  | Files with names longer than 242 bytes.                            |
|                                  | Hidden Files                                                       |

## **PERFORM AN ARCHIVE**

After configuring a subclient and a storage policy, you are ready to perform your first archive. The following section provides step-by-step instructions for performing your first archive:

- From the CommCell Console, navigate to Client Computers | File Archiver | <Instance\_name> | defaultArchiveSet.
  - Right-click the **Subclient** in the right-pane and click **Archive**.
- 2. Select **Immediate** to run the job immediately.
  - Click OK.

- **3.** You can track the progress of the job from the **Job Controller** window of the CommCell console.
- 4. Once the archive process is completed, files that meet the stubbing rules are stubbed.
  - **Stubs** are placeholders of the original data after it has been migrated to the secondary storage.
  - Stubs replace the archived files in the location of the file.
  - After stubbing, the size of the files on the disk reduces.
- Once job is complete, view the details of job from the Archive Job History. Rightclick the subclient and select View Archived History.
  - Click OK.

• You can view a list of the files archived during the archive job.

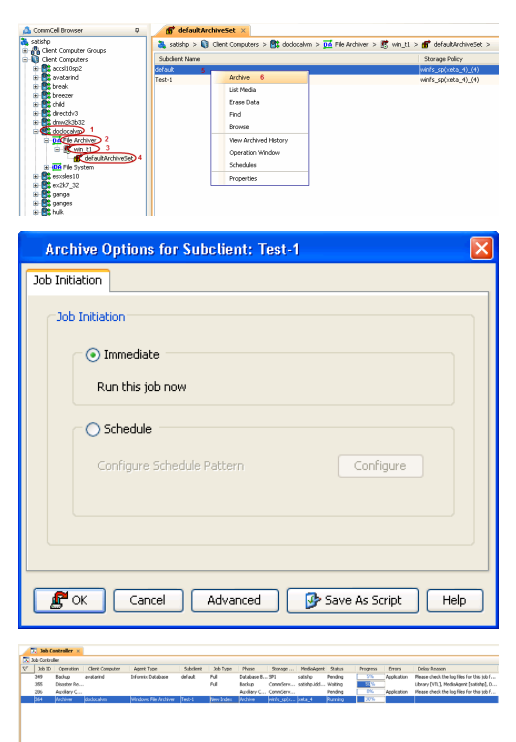

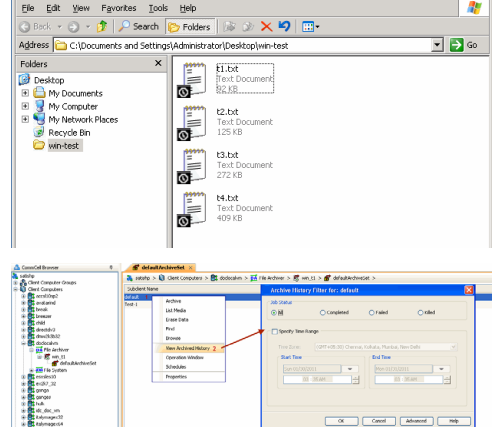

. 🗆 🗙

- Right-click the job.
- Click View Stub File List.

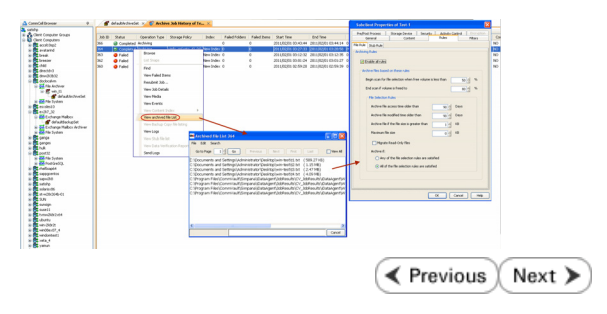

# **Getting Started - Celerra File Archiver Agent Recover Data**

< Previous Next >

## **PERFORM A DATA RECOVERY**

1.

It is recommended that you perform a recovery operation of an archived file after your first archive operation to understand the process. Follow the steps given below to perform a restore of a file or multiple files:

- Navigate to the folder with the stubs by mapping a network drive to the share or through the UNC path.
  - Perform an action that executes an open and read on an archived file to initiate the recovery operation.

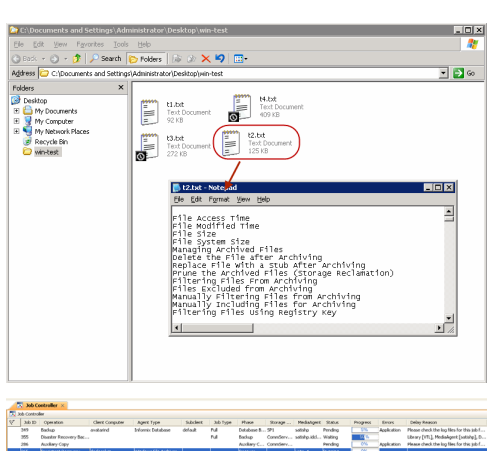

- You can track the progress of the job from the Job Controller window of the CommCell console.
  - Multiple stub recoveries are submitted to the Job Controller as one job called a *Persistent Recovery* job.
- Once job is complete, view the details of job from the **Recover History**.
  - Right-click the **ArchiveSet** and select **View | Recovery History**.
  - Click OK.

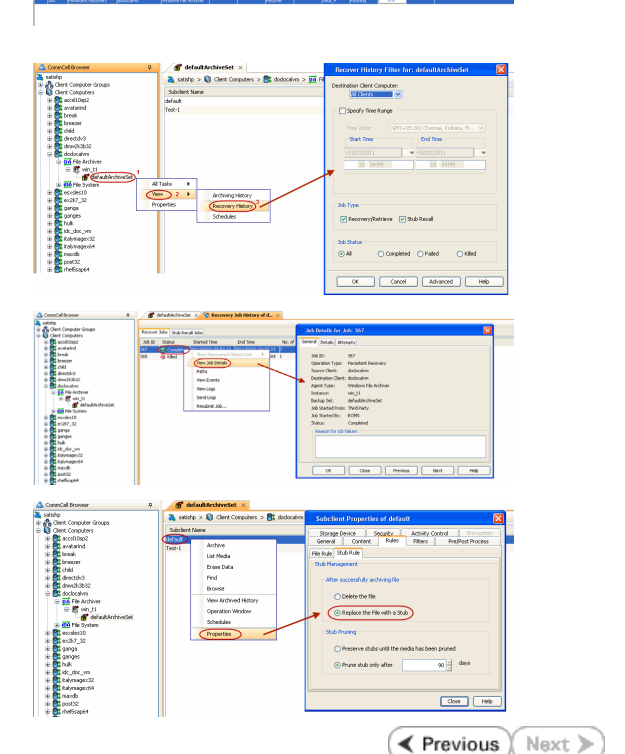

- 4. Right-click the job and select View Job Details.
  - After recovery, stubs are replaced by files in the location specified.
- If the subclient is configured to create stubs, by choosing the option Replace the File with a Stub, files that qualify the archiving rule will get stubbed. You can restore stubs following the same steps listed above (step 1 - step 4).